## IA611 Xplained Pro Extension Kit Quick Start Guide

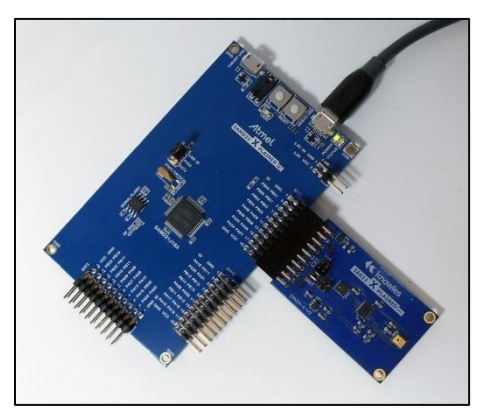

Figure 1 IA611 Xplained Pro Connected to SAM D21 Xplained Pro Development Board.

- Install Atmel Studio 7 from microchip.com/ avr-support/atmel-studio-7.
- Locate and install the *IA611-RDI-01 Xplained Pro VoiceQ Sample Extension* from the Microchip Gallery (Extensions and updates dialog box) or extract the sample project provided by Knowles.
- Plug the IA611 Xplained Pro board into the SAM D21 Explained Pro MCU EXT1 as shown. Note
  - **NOTE** The default project is built for UART so leave the jumpers in the default UART position.

- Connect a micro USB cable between the Debug USB connector and your computer's USB port.
- Launch Atmel Studio 7 and select File -> New -> Example Project...
- Expand the Knowles Knowles
  Corporation project, select IA611-SAM D21
   atsamd21j18a and click OK.
- 7. Check the I accept the license agreement checkbox and click Finish.
- 8. Select Build -> Rebuild Solution.
- Once the build process completes, click on the green arrow or press function key F5 to start debugging. This will flash the compiled binary on SAM D21 board and start executing.
- Say the wakeup keyword phrase "Hello VoiceQ" followed by one of the command phrases below and observe the state of LEDO.
  - **NOTE** If the command phrase is not said within six seconds, the keyword will time out as indicated by LEDO blinking six times.

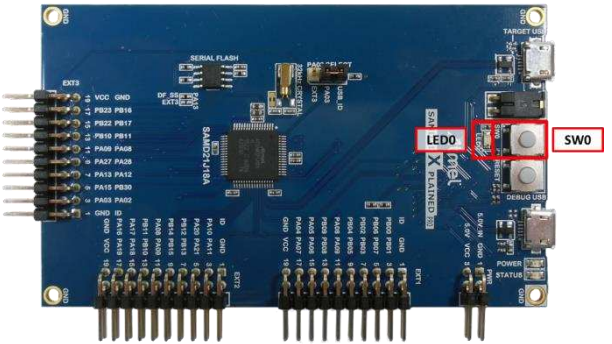

Figure 2 LED0 on SAM D21 Development Board

| WakeUp Keyword | LED0 Blinks | Command                        | LED0 Blinks |
|----------------|-------------|--------------------------------|-------------|
| Hello VoiceQ   | 1 time      | Switch the Light               | 2 times     |
|                |             | Next Song                      | 3 times     |
|                |             | Biadu-Yi Xia<br>(by do ee sha) | 4 times     |